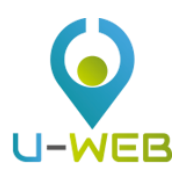

# **U-WEB** Mission Claim

# Summary

1. Mission Claim Web Entry

1.1 Mission Claim Entry MISSION Section SPECIAL MEANS Section EXPENSES WITH ESTIMATE Section SAVING YOUR CLAIM

- 1.2 Mission Claim Search
- 1.3 Duplicating a Mission Claim
- 1.4 Adding Attachments
- 1.5 Mission Completion MISSION NOT COMPLETED MISSION COMPLETED
- 1.6 Claiming for Reimbursement

# 1. Mission Claim Web Entry

Before any outgoing trip, you need to log on to the University portal in order to enter the data relating to the mission to be carried out, so that it can be authorised in advance by the people involved in the process.

Upon return from your trip, you will need to enter the details of the expenses incurred during the mission, so that the Mission Office can check them and authorize reimbursement.

### 1.1 Mission Claim Entry

Prior to departure, you are required to log on to the University portal and access the dedicated section to fill in the fields in the mission claim template.

After authentication, select 'NEW CLAIM' at the top left, as shown in Figure 1.

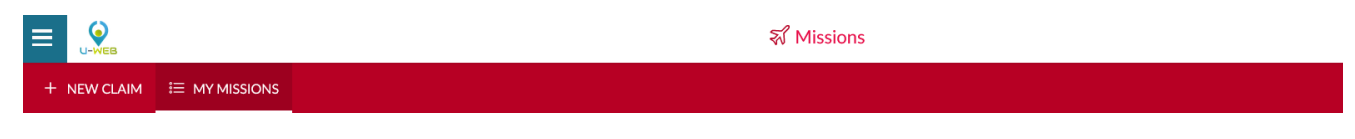

Figure 1

Upon entering a new claim, the system will display a template in which to include the destination details of the mission, as shown in Figure 2.

| tart date and time * 🥝 | End date and time | • ? |  |
|------------------------|-------------------|-----|--|
|                        |                   |     |  |

The fields are to be filled as follows:

| Location               | Mandatory field. This is the place where the mission will be carried out; if the trip covers more than one destination, the first place visited must be indicated here. To indicate the place, key in the name, or part thereof, directly and the system will list the names in the table according to the string entered, as shown in the example:                                 |
|------------------------|----------------------------------------------------------------------------------------------------|
| Start date<br>and time | Mandatory field. It indicates the estimated start date and time of the mission. It must be entered in the format: dd/mm/yyyy and hh:mi. If you do not yet know the mission start time, you may leave the value proposed by the system (00:00). The exact mission start time can be set later, when you return from the trip, when you indicate that the mission has been completed. |
| End date and<br>time   | Mandatory field. It indicates the estimated end date and time of the mission. It must be entered in the format: dd/mm/yyyy and hh:mi. If you do not yet know the mission end time, you may leave the value proposed by the system (23:59). The exact mission end time can be set later, when you return from the mission, when you indicate that the mission has been completed.    |
| Suspension             | Optional field. The system will display the checkbox starting from the second destination onwards. You should tick the box if/when you take a few days' break during the mission for personal reasons. These days will therefore not be considered as part of the mission.                                                                                                    |

After entering the required data, proceed by clicking on 'OK'.

The system will display the MISSION section to be completed, as shown in Figure 3.

| MISSION                                               |                                                 |            | ~                                                               |
|-------------------------------------------------------|-------------------------------------------------|------------|-----------------------------------------------------------------|
| Destination                                           |                                                 |            |                                                                 |
| + ADD                                                 |                                                 |            |                                                                 |
| Location Start date and time                          | End date and time                               | Suspension |                                                                 |
| Parigi, Francia 28/11/2022 00:00                      | 30/11/2022 23:59                                | No         | 1                                                               |
|                                                       |                                                 |            |                                                                 |
| Title * 🥥                                             | Start location (2)                              |            | Type of Request * 📀                                             |
| ND - Personale tecnico amministrativo 🗸               | Pisa                                            |            | v                                                               |
| Structure concerned * 📀                               | Paying structure * 🥝                            |            | Regulation * 📀                                                  |
| UNITA' DI SUPPORTO AMMINISTRATIVO, TECNICO-GESTIONALE |                                                 | ~          | TES - REGOLAMENTO DI ATENEO 🗸                                   |
| Reason* 🛛                                             | Notes 🕐                                         |            | Method 🥥                                                        |
|                                                       |                                                 |            | List of expenses incurred                                       |
|                                                       |                                                 | li         | <ul> <li>Lump sum reimbursement of travel costs only</li> </ul> |
| Mission without expenses                              |                                                 |            |                                                                 |
| Missione cofinanziata                                 |                                                 |            |                                                                 |
| Overtime request form                                 | Request for exceeding accommodation allowance 2 |            |                                                                 |

#### Figure 3

#### **MISSION Section**

Within the Mission section, the system will display the Destination section with the data entered in the initial template.

If you need to enter more destinations, click on '+ ADD'. In this case, the system will display the template shown in Figure 2, where you will fill in the data for the second destination.

Repeat this operation for all destinations in the mission.

The list of all existing destinations will be shown in the destination section, as shown in Figure 4.

| Destination              |                                         |                   |                  |   |
|--------------------------|-----------------------------------------|-------------------|------------------|---|
| + ADD                    |                                         |                   |                  |   |
|                          |                                         |                   |                  |   |
| Location                 | Start date and time                     | End date and time | Suspension       |   |
| Location<br>Roma, Italia | Start date and time<br>14/11/2022 00:00 | End date and time | Suspension<br>No | / |

If you need to edit a destination, click on the 'Edit' icon.

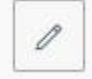

This will bring you back to the DESTINATION template to enter the necessary changes.

If you wish to delete an existing destination, click on the 'Delete' icon.

| - Lein I |
|----------|
| - find   |
| <br>     |

This will allow you to delete the line.

After entering the destination details, you will need to fill in the other fields MISSION section:

| Qualification       | Mandatory field. It is pre-filled by the system with your active status (active relationship) at the University on the date when the new claim is created. If you have several active relationships with the University at the same time, select one of those proposed by opening the drop-down menu.                                                                                                    |
|---------------------|----------------------------------------------------------------------------------------------------|
| Start<br>location   | Optional field. It indicates the location from which you will start your mission. To indicate the location, key in the name, or part thereof, directly and the system will list the values in the table according to the string entered.                                                                                                    |
|                     | The system will pre-fill the field with the municipality corresponding to your place of employment. You can edit this item if necessary.                                                                                                    |
| Type of<br>Request  | Mandatory field. The system proposes the possible types of authorisation requests according to<br>University regulations. The degree of detail in this table depends on the complexity of the University<br>regulations. Depending on the type of request selected, the subsequent fields to be filled may change. For<br>example, if you select a type of request that is financed with research funds, you will need to fill in the<br>additional fields displayed by the system: Head of Project, Project, and Work Unit. |
|                     | Depending on the type of request selected, the system will identify the different types of Head of Project to be involved in the process.                                                                                                    |
| Head of<br>Project  | Mandatory field. It will only be displayed if the type of request selected is related to missions that will be financed with project funds. The Head of Project is the person in charge of the funds that will be used to finance the mission.                                                                                                    |
| Project             | Optional field. It will only be displayed if the type of request selected is related to missions that will be financed with project funds. This is the research project to which the mission is related. The only items displayed by the system in the drop-down menu are the projects underway related to the Head of Project selected, and for which the claimant is included among the human resources associated with such project.                                                                                      |
| Work Unit           | This field will only be displayed as mandatory if the project selected is associated to Work Units. The Work Unit has an additional detail (Workpackage) related to the project selected.                                                                                                    |
| Structure concerned | Mandatory field. It indicates the structure to which the claimant belongs. If the claimant belongs to one structure only, the system will set it automatically.                                                                                                    |
| Paying<br>structure | Mandatory field. It indicates the structure that will bear the cost of the mission. If unique, this value will be set automatically by the system. The logic for filling this field depends on the type of request selected.                                                                                                    |

| Regulation                     | Mandatory field. This is the regulation that applies to the mission. If the University has just one active regulation, the field will be pre-filled by the system.                                                                                                    |
|--------------------------------|----------------------------------------------------------------------------------------------------|
| Reason                         | Mandatory field. Free description field where you need to specify the reason for carrying out the mission.                                                                                                    |
| Notes                          | Optional field. Free field in which to supply further details referring to the mission.                                                                                                    |
| Method                         | Mandatory field. It indicates the type of reimbursement of the expenses incurred. There are two options: 'List<br>of expenses incurred', or 'Lump-sum reimbursement of travel costs only'. The system proposes the first<br>option, which can be modified by the claimant.                                                                                                    |
| Mission<br>without<br>expenses | Optional field. This box should be ticked if you expect that the mission will entail no expenses either for you or the University. If this box is ticked, it will not be possible to input data in the EXPENSES WITH ESTIMATE section; also, in the SPECIAL MEANS section you will only be able to indicate, for insurance purposes only, that you will be using your own car. |

When all the data required have been input, you can move on to the next section.

You will only access the SPECIAL MEANS section if you need to request the use of one, or more, special means of transport to carry out the mission.

#### SPECIAL MEANS section

Upon entering the SPECIAL MEANS section, the system will display the template shown in Figure 5.

| SPECIAL MEANS | ~ |
|---------------|---|
| + ADD         |   |

#### Figure 5

To enter a special means of transport, click on '+ADD'. The system will open the template shown in Figure 6. The relevant fields are described in detail below.

| S. Missions            |           |
|------------------------|-----------|
| MEANS OF TRANSPORT     |           |
| Means of transport * 🥝 |           |
|                        | ~         |
| Reason for the use * 📀 |           |
|                        | ~         |
| Expected cost *        |           |
|                        |           |
| Notes                  |           |
|                        |           |
| Authorisation notes    |           |
|                        |           |
|                        | OK CANCEL |
| 1                      |           |

| Means of<br>transport                 | Mandatory field. The system proposes the list of special means of transport defined in the University regulations.<br>Select one from those proposed. Depending on the means of transport selected, there may be different<br>subsequent fields that will need to be filled in.                                                                                                    |
|---------------------------------------|----------------------------------------------------------------------------------------------------|
| Reason for the use                    | Mandatory field. It specifies the reason why the selected special means of transport is to be used.                                                                                                    |
| Expected<br>distance in<br>kilometres | Mandatory field. This field will only be displayed if 'Private vehicle' has been selected as the means of transport. The estimated distance in km from the place of departure to the mission destination must be indicated                                                                                                    |
| Vehicle<br>licence plate              | Mandatory field. This field will only be presented if 'Private vehicle' has been selected as the means of transport.<br>The licence plate of the personal vehicle to be used in the mission must be entered.                                                                                                    |
| Owner                                 | Mandatory field. This field will only be presented if 'Private vehicle' has been selected as the means of transport.<br>The name of the owner of the vehicle to be used in the mission must be indicated.                                                                                                    |
| Information<br>on private<br>vehicle  | Optional field. This field will only be presented if 'Private vehicle' has been selected as the means of transport. The following additional information concerning the vehicle must be entered in this field: Category of the vehicle, Model, Type of fuel type and Engine size.                                                                                                    |
| Expected cost                         | Mandatory field. This field will be filled in by the system if the vehicle selected is 'Private vehicle'; in other cases, it must be filled in by the claimant. This field will not be displayed if the vehicle selected is a University car ('Auto di Ateneo'), or if the vehicle used is your own personal car ('Auto Propria'), but the box 'Mission without expenses' was ticked in the MISSION template. |
| Notes                                 | Optional field. Free field for providing further details, referring to the use of special means of transport.                                                                                                    |

To confirm the entry of the special means of transport, click on 'OK'.

The system returns to the request entry template, and the SPECIAL MEANS template will display the special means of transport indicated, as shown in Figure 7.

| SPECIAL MEANS |                            |                                       |               |            | ~ |
|---------------|----------------------------|---------------------------------------|---------------|------------|---|
| + ADD         |                            |                                       |               |            |   |
| ▲ Means       | Description                | Reason                                | Expected cost | Authorised |   |
| TAXEX         | rimborso taxi extra-urbano | Impossibilità ad usare mezzi ordinari | €50.00        |            | • |

#### Figure 7

To enter additional means of transport, click on '+ADD'.

If you wish to display an existing means of transport and go back to the relevant template, click on the 'Open' icon.

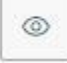

If you need to edit an existing means of transport, click on the 'Edit' icon.

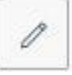

This will bring you back to the SPECIAL MEANS template to enter the necessary changes.

If you wish to delete an existing means of transport, click on the 'Delete' icon.

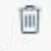

This will allow you to delete the line.

#### **EXPENSES WITH ESTIMATE section**

When you enter the 'EXPENSES WITH ESTIMATE' section, the system will present the template shown in Figure 8.

| EXPENSES WITH ESTIMATE                                                      | ~ |
|-----------------------------------------------------------------------------|---|
| + ADD Total expenses by claimant €0.00 Total expenses paid in advance €0.00 |   |
| Claim for advance 🤡                                                         |   |

#### Figure 8

If you do not wish to enter the details of your expenses, you may enter the presumed cost of the expenses that you expect to incur and/or the expected cost of any expenses paid in advance by the University in the fields 'Total expenses by claimant' and 'Total expenses paid in advance', as shown in Figure 9.

In this case, however, it is not possible to apply for advance payment, because this is calculated on the basis of the details of expected expenses.

| EXPENSES WITH   | H ESTIMATE             |              |                     |                    |       | ~ |
|-----------------|------------------------|--------------|---------------------|--------------------|-------|---|
| + ADD Te        | otal expenses by clain | nant €345.00 | Total expenses paid | in advance €120.00 |       |   |
| Туре            | Currency               | Amount       | Euro                | Incurred by        | Notes |   |
| AEREO           | EUR                    | 345.00       | 345.00              | Claimant           |       |   |
| CONGR           | EUR                    | 120.00       | 120.00              | University Prepaid |       | • |
| Claim for advan | ice 🥝                  |              |                     |                    |       |   |

#### Figure 9

If, on the other hand, you wish to enter the details of the expenses you expect to incur, you will need to click on '+ADD'. The system will open the template shown in Figure 10. The relevant fields are described in detail below.

|                       | ceinne                      |
|-----------------------|-----------------------------|
| EXPENSES              |                             |
| Туре * 😢              |                             |
|                       | ~                           |
| Currency * 🥝          |                             |
| Euro - EUR            |                             |
| Amount * 🧿            |                             |
| Euro * 🕐              |                             |
| Incurred by * 🥝       | ~                           |
| Notes 🦻               |                             |
| Details of regulation |                             |
| Daily limit           | Expenses payable in advance |
|                       | No                          |
|                       |                             |
|                       | OK CANCEL                   |

| Туре        | Mandatory data. Indicate the type of expense. You can key in the expense code directly, or you can open the drop-down list to make your selection.                                                                                                    |
|-------------|----------------------------------------------------------------------------------------------------|
| Currency    | Mandatory field. The system proposes the Euro. The currency can be changed.                                                                                                    |
| Amount      | Mandatory field. This is the expected amount of the expense in the stated currency.                                                                                                    |
| Euro        | Mandatory field. This is the conversion into Euros of the estimated expenses. It is calculated and set by the system according to the amount indicated and the relevant exchange rate. The system will use the exchange rate applicable on the nearest date to the start of the mission. |
| Incurred by | Mandatory field. Allowed values: CLAIMANT – UNIVERSITY PREPAID.<br>The system pre-fills the field with CLAIMANT.<br>If, however, the expense was not incurred by the claimant, but was paid in advance by the University,<br>the value should be changed to UNIVERSITY PREPAID.          |
| Notes       | Optional field.                                                                                                    |

| Daily limit                    | System field. This field shows the daily spending limit, if any, set by the University regulations for the type of expense selected.                                            |
|--------------------------------|----------------------------------------------------------------------------------------------------|
| Expenses payable<br>in advance | System field. If active, it indicates that the type of expense selected is taken into account in the calculation of any advance, in accordance with the University regulations. |

To confirm input of the expense, press 'OK'.

The system returns to the claim entry template, and the EXPENSES WITH ESTIMATE template will display the list of expenses, as shown in Figure 11.

| EXPENSES V   | VITH ESTIMATE           |              |                     |                    |         | ~   |
|--------------|-------------------------|--------------|---------------------|--------------------|---------|-----|
| + ADD        | Total expenses by clair | mant €300.00 | Total expenses paid | in advance €100.00 |         |     |
| Туре         | Currency                | Amount       | Euro                | Incurred by        | ▲ Notes |     |
| PASTG        | EUR                     | 200.00       | 200.00              | Claimant           |         | © / |
| ALBER        | EUR                     | 100.00       | 100.00              | Claimant           |         |     |
| TRENO        | EUR                     | 100.00       | 100.00              | University Prepaid |         |     |
| Claim for ac | lvance 🥝                |              |                     |                    |         |     |
|              |                         |              |                     |                    |         |     |

#### Figure 11

To enter additional expenses with estimate, click on '+ADD'.

If you wish to display an existing expense, click on the 'Open' icon.

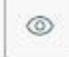

This will bring you back to the relevant template.

If you need to edit an existing expense, click on the 'Edit' icon.

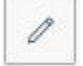

This will bring you back to the EXPENSES WITH ESTIMATE template to enter the necessary changes.

If you wish to delete an existing expense, click on the 'Delete' icon.

| 100   |
|-------|
| 1111  |
| prog. |
| -     |

This will allow you to delete the line.

If you wish to apply for an advance payment for to the expenses that you will incur, tick the box 'Claim for advance', on the left below the list of expenses, as shown in Figure 11.

When you have finished entering your expenses, if you do not need to key in any further information, you can proceed to save your claim.

#### SAVING YOUR CLAIM

To save your claim, you can choose between

SAVE AND SEND

or

SAVE IN DRAFTS

on the bottom right-hand side of your screen.

If you click on SAVE AND SEND, it means that your claim is complete and can be forwarded for authorisation.

If you click on SAVE IN DRAFTS, it means that your claim is incomplete and needs to be edited later, in order to add missing information.

In both cases, the following message will be displayed if saving is successful:

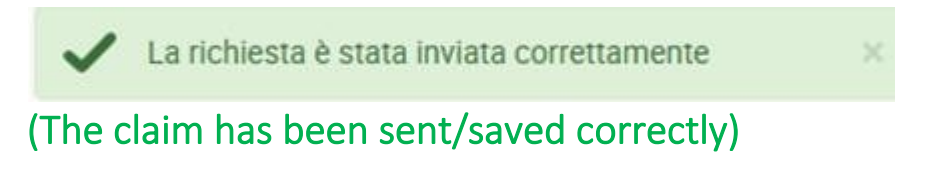

# 1.2 Mission Claim Search

To search for existing claim, select 'MY MISSIONS' at the top left, as is shown in Figure 12.

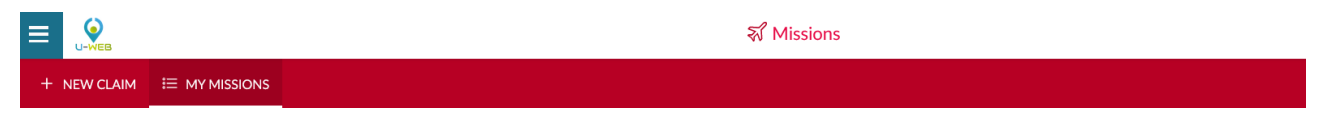

#### Figure 12

The system will display the following fields: in the upper part of the template, the search criteria that can be set, and in the lower part, the list of retrieved requests, according to the search conditions set, as shown in Figure 13.

| Search Criteria:                                 |                        |                       |                  |                |                   |   |
|--------------------------------------------------|------------------------|-----------------------|------------------|----------------|-------------------|---|
| Period:<br>Last 12 months                        | ~                      | From: 28/11/2021      |                  | i              | To:<br>GG/MM/AAAA | 曲 |
| Reason<br>Search                                 |                        | Destination<br>Search |                  |                | Status<br>All +   |   |
| Reason                                           | Destination            | ▼ From                | То               | Estimated cost | Status            |   |
| Aggiornamento su nuovo modulo UBUDGET di<br>UGOV | Siena, IT<br>Siena, IT | 13/06/2022 07:55      | 13/06/2022 18:00 | €20.00         | ) ⊘ Paid          |   |

The default search condition set by the system for the field 'Period' is 'Last 3 months'. When in this template, the system will always show the claims entered in the last 3 months.

You can also indicate specific dates as search criteria, by filling in the fields 'From', 'To', or search by Reason, or Destination, or Status.

In the fields Reason and Destination, you can key in the initial letters of the item required. The system will list the values in the table according to the string entered.

The Status field can be searched by selecting one, or more, of the statuses in the list, as shown in Figure 14.

|                                          |             | র্ম Missions     |                  |                | ④ Help + 🎇 + 요, a009498 (imp                   |
|------------------------------------------|-------------|------------------|------------------|----------------|------------------------------------------------|
|                                          |             |                  |                  |                |                                                |
|                                          |             |                  |                  |                |                                                |
| Reason                                   |             | Destination      |                  |                | Status                                         |
| Search                                   |             | Search           |                  |                | All -                                          |
|                                          |             |                  |                  |                | Authorised                                     |
|                                          |             |                  |                  |                | Balance cheque paid                            |
| Reason                                   | Destination | ▼ From           | То               | Estimated cost | Balance paid                                   |
| Aggiornamento su nuovo modulo UBUDGET di | Siena, IT   | 13/06/2022 07:55 | 13/06/2022 18:00 | €20.00         | Balance payment authorised                     |
| UGOV                                     | Siena, IT   |                  |                  |                | Balance payment order issued                   |
|                                          |             |                  |                  |                | Balance payment request                        |
|                                          |             |                  |                  |                | Balance payment to be authorised               |
|                                          |             |                  |                  |                | Cheque paid                                    |
|                                          |             |                  |                  |                | Completed                                      |
|                                          |             |                  |                  |                | Completed without reimbursement                |
|                                          |             |                  |                  |                | Does not need authorisation to balance payment |
|                                          |             |                  |                  |                | Does not need authorisation to reimbursement   |
|                                          |             |                  |                  |                | Draft                                          |
|                                          |             |                  |                  |                | Not completed                                  |
|                                          |             |                  |                  |                | Not completed with reimbursement               |
|                                          |             |                  |                  |                |                                                |
|                                          |             |                  |                  |                | Paid                                           |
|                                          |             |                  |                  |                | Payment request sent to bank                   |
|                                          |             |                  |                  |                | Refused                                        |
|                                          |             |                  |                  |                | Reimbursement authorised                       |
|                                          |             |                  |                  |                | Reimbursement claimed                          |
|                                          |             |                  |                  |                | Reimbursement to be authorised                 |
|                                          |             |                  |                  |                | Sent to bank                                   |
|                                          |             |                  |                  |                | Under approval                                 |

#### Figure 14

For each mission shown, the system will display the following information. The relevant fields are described in detail below.

| Reason         | Reason for the mission                                                                                                    |
|----------------|----------------------------------------------------------------------------------------------------|
| Destination    | Mission destination                                                                                                    |
| From           | Mission start date                                                                                                    |
| То             | Mission end date                                                                                                    |
| Estimated cost | This is the total of the estimated expenses included in the mission request, whether incurred by the claimant or paid in advance |

| Status | It represents the status of the document.                                                                                                    |  |  |  |  |  |  |  |  |
|--------|----------------------------------------------------------------------------------------------------|--|--|--|--|--|--|--|--|
|        | The status will be: Draft, if the request has been saved but not sent.                                                                                                    |  |  |  |  |  |  |  |  |
|        | Once the document has been sent, the system will show the statuses connected with the type of authorisation expected.                                                                                     |  |  |  |  |  |  |  |  |
|        | If authorisation has yet to be granted, the following symbol will be displayed before the status                                                                                                    |  |  |  |  |  |  |  |  |
|        | O                                                                                                    |  |  |  |  |  |  |  |  |
|        | If authorisation has been granted, the following symbol will be displayed before the status                                                                                                    |  |  |  |  |  |  |  |  |
|        | If authorisation has been denied, the following symbol will be displayed before the status                                                                                                    |  |  |  |  |  |  |  |  |
|        | Only for the authorisation of special means of transport, the system might display the status 'partially authorised'. This happens when the person in charge only authorises some of the special means of |  |  |  |  |  |  |  |  |
|        | transport requested, in which case the following symbol will be displayed before the status                                                                                                    |  |  |  |  |  |  |  |  |
|        | $\odot$                                                                                                    |  |  |  |  |  |  |  |  |
|        | The potential statuses linked to the people in charge of authorization are the following:                                                                                                    |  |  |  |  |  |  |  |  |
|        | OTHER STRUCTURE                                                                                                    |  |  |  |  |  |  |  |  |
|        | PROJECT FUNDS                                                                                                    |  |  |  |  |  |  |  |  |
|        | UNDERWAY                                                                                                    |  |  |  |  |  |  |  |  |
|        | USE OF MEANS                                                                                                    |  |  |  |  |  |  |  |  |
|        | TRAINING                                                                                                    |  |  |  |  |  |  |  |  |
|        | ACCOUNTANCY SEAL                                                                                                    |  |  |  |  |  |  |  |  |
|        | When all the necessary authorisations have been given, the status of the request changes to AUTHORISED                                                                                                    |  |  |  |  |  |  |  |  |

To edit an existing request, click on the 'Open' icon.

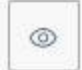

at the end of the line that you need to edit. If the status of the request is Draft, it will be possible to change all the data entered.

If, on the other hand, the request has already been sent, it can only be edited if no authorisation has been granted yet. In this case, you may only do the following: edit the fields Project, Reason, Notes, Method (of reimbursement),

tick the box 'Mission without expenses' (when expenses are paid by the hosting body), and Edit the section EXPENSES WITH ESTIMATE.

To delete an existing Request, click on the 'Delete' icon

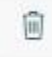

at the end of the line that you want to delete.

It will be possible to delete a request if it is partially authorised, or authorised but unaccounted for.

To print a Request, click on the 'Print' icon

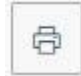

at the end of the line.

The function 'MOVE TO DRAFTS' is also available.

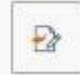

This function is available when the status of the claim is 'Under approval', or 'Authorised but not accounted for'. Use this function if you need to change information in the claim that is no longer editable.

If you choose this function, the request will go back to Draft status, which allows you to make any necessary changes. Afterwards, you will have to send it again for authorisation.

# 1.3 Duplicating a Mission Claim

It is possible to enter a new claim from an existing one. To duplicate a claim, select the 'MY MISSIONS' function at the top left.

When the system opens the template, search for the claim to be duplicated. Once you have found the request, click on 'Copy'

| as shown in Figure 15. |             |             |    |                |            |         |
|------------------------|-------------|-------------|----|----------------|------------|---------|
| ⇒Search Criteria:      |             |             |    |                |            |         |
| Period:                |             | From:       |    |                | To:        |         |
| Last 3 months          | ~           | 28/08/2022  |    | <b></b>        | GG/MM/AAAA | <b></b> |
| Reason                 |             | Destination |    |                | Status     |         |
| Search                 |             | Search      |    |                | Tutti •    |         |
|                        |             |             |    |                |            |         |
|                        |             |             |    |                |            |         |
|                        |             |             |    |                |            |         |
| Reason                 | Destination | ▼ From      | То | Estimated cost | Status     |         |

#### Figure 15

When you click on 'Copy', the system will switch to the function for entering a new claim. All the fields in this claim will contain the same data as the original request and can all be edited.

When you have finished editing the data, save the new claim.

### 1.4 Adding Attachments

It is possible to include one, or more, attachments in a claim.

Attachments can be inserted directly within the request, or from the 'MY MISSIONS' function.

If the attachment is included from within the claim, click on 'ATTACHMENTS'

# ATTACHMENTS

in the top left-hand corner. If, on the other hand, you include the attachment from the 'MY MISSIONS' function, click on the 'Attachments' icon as shown in Figure 16.

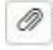

| Search Criteria:                                                                                                    |             |                       |                  |                |                       |   |
|----------------------------------------------------------------------------------------------------|-------------|-----------------------|------------------|----------------|-----------------------|---|
| Period:<br>Last 3 months                                                                                                    | ~           | From:<br>28/08/2022   |                  |                | To:<br>GG/MM/AAAA     | Ē |
| Reason<br>Search                                                                                                    |             | Destination<br>Search |                  |                | Status<br>Tutti +     |   |
|                                                                                                    |             |                       |                  |                |                       |   |
| Reason                                                                                                    | Destination | ▼ From                | То               | Estimated cost | Status                |   |
| R_IST_LANDI_FONDI ATENEO<br>2022_Convegno della Società Italiana di Storia<br>del Diritto: "De iure belli. Offesae difesa tra<br>storia e diritto" presso Università di Bologna | Bologna, IT | 25/11/2022 09:00      | 26/11/2022 23:59 | €380.00        | Reimbursement claimed |   |

In both cases, when you click on 'Attachments',

| MANAGEMENT OF ATTACHMENTS |  |
|---------------------------|--|
|                           |  |

+ ADD

| File Name                   | Description | Type of attachment |       |
|-----------------------------|-------------|--------------------|-------|
| DE IURE BELLI_Locandina.pdf |             | U_WEB_RICHIEDENTE  | ⊻ 🗐   |
| Partecipazione.pdf          |             | U_WEB_RICHIEDENTE  | ⊥ III |

The system will display the template shown in Figure 17. To add the attachment, click on '+ADD'.

#### Figure 17

The system will then open a template to associate the attachment to the claim, as shown in Figure 18. You will be able to enter a description of the type of attachment and then you will need to select the document to be attached by clicking on 'BROWSE'.

To save the entry, click on 'LOAD'.

#### MANAGEMENT OF ATTACHMENTS

| CHOOSE FILE |             |         |
|-------------|-------------|---------|
| File Name   | Description |         |
| LOAD        |             | × CLOSE |
|             |             |         |

#### Figure 18

If the attachment is correctly associated with the request, this message will appear:

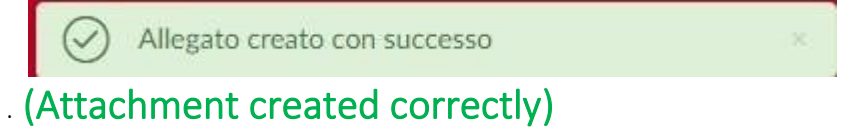

By clicking again on 'Attachments', you can add more files, or download the documents attached, or delete the association with certain documents, as shown in Figure 19.

To download an attachment, click on

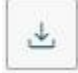

To delete an attachment, click on

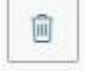

| MANAGEMENT OF ATTACH        | IMENTS      |                    |         |
|-----------------------------|-------------|--------------------|---------|
| + ADD                       |             |                    |         |
| File Name                   | Description | Type of attachment |         |
| DE IURE BELLI_Locandina.pdf |             | U_WEB_RICHIEDENTE  | ⊻ 🗎     |
| Partecipazione.pdf          |             | U_WEB_RICHIEDENTE  | 4       |
|                             |             |                    | X CLOSE |

## 1.5 Mission Completion

When you return from the mission, you must confirm that the mission has been carried out. To do so, access the relevant request.

If the mission has not been carried out, this must also be indicated. To do so, access the relevant request.

You need to go back to the 'MY MISSIONS' function and to the request relating to the mission that has been completed.

At the end of the line related to the request, which is in the 'Authorised' status, the following buttons will be displayed:

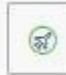

Mission completed and

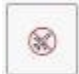

Mission not completed, as shown in Figure 20.

| т            | ō:                                                                                      |                                                                      |                                                                         |                                                                                                    |                                                                                                    |                                                                                                    |
|--------------|-----------------------------------------------------------------------------------------|----------------------------------------------------------------------|-------------------------------------------------------------------------|----------------------------------------------------------------------------------------------------|----------------------------------------------------------------------------------------------------|----------------------------------------------------------------------------------------------------|
|              |                                                                                         |                                                                      |                                                                         |                                                                                                    |                                                                                                    |                                                                                                    |
| Ë            | GG/MM/AAAA                                                                              |                                                                      |                                                                         |                                                                                                    |                                                                                                    | Ë                                                                                                    |
| S            | itatus                                                                                  |                                                                      |                                                                         |                                                                                                    |                                                                                                    |                                                                                                    |
|              | All                                                                                     |                                                                      |                                                                         |                                                                                                    |                                                                                                    | $\vee$                                                                                                    |
| nated cost 🔶 | Status                                                                                  | \$                                                                   |                                                                         |                                                                                                    |                                                                                                    |                                                                                                    |
| 36€          | Under approval:                                                                         |                                                                      | ⊚ (                                                                     | ז כ                                                                                                    | 1 🛛                                                                                                    | ,                                                                                                    |
|              | <ul> <li>○ Accountancy seal</li> <li>○ Use of means</li> <li>○ Desired funds</li> </ul> |                                                                      | iii d                                                                   | 3                                                                                                    | P                                                                                                    |                                                                                                    |
|              | Completion                                                                              |                                                                      |                                                                         |                                                                                                    |                                                                                                    |                                                                                                    |
| n<br>31      | ated cost                                                                               | GG/MM/AAAA Status AII ated cost Cost Cost Cost Cost Cost Cost Cost C | GG/MM/AAAA       Status       All       ated cost        •       Status | GG/MM/AAAA       Status       All       ated cost         GE     Under approval: <ul> <li>O Accountancy seal</li> <li>O Use of means</li> <li>O Project funds</li> <li>O Completion</li> </ul> <li>Image: Completion Completion</li> | GG/MM/AAAA         Status         All         ated cost       Status         66       Under approval:         Output       Output         Output       Output         Output       Output         Status       Output         66       Under approval:         Output       Output         Output       Output <tr< td=""><td>GG/MM/AAAA       Status       All       ated cost        <ul> <li>Status</li> <li>Mil</li> </ul>        66     Under approval:  <li> <ul> <li>Accountancy seal</li> <li>Use of means</li> <li>Project funds</li> <li>Completion</li> </ul></li></td></tr<> | GG/MM/AAAA       Status       All       ated cost <ul> <li>Status</li> <li>Mil</li> </ul> 66     Under approval: <li> <ul> <li>Accountancy seal</li> <li>Use of means</li> <li>Project funds</li> <li>Completion</li> </ul></li> |

#### Figure 20

#### MISSION NOT COMPLETED

If the mission has not been completed, click on

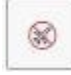

The system presents an intermediate template where you need to confirm that the selected mission has not been completed, as shown in Figure 21.

Do you confirm this mission was not completed?

Location of Destination: Genova, IT Start date and time: 07/09/2022 00:00 End date and time: 11/09/2022 23:59

Expenses incurred to be claimed as reimbursement

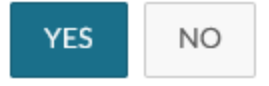

#### Figure 21

If you click on 'YES', without ticking the box 'Expenses incurred to be claimed as reimbursement', the request will change its final status to 'Not completed'. No further changes can be made, and the relevant Budget Office will be notified so that any funds set aside for this request can be released.

If you click on 'YES' and tick the box 'Expenses incurred to be claimed as reimbursement', the request will change its status to 'Not completed with reimbursement'. The system will open the request in the EXPENSES INCURRED template, which allows you to specify the expenses to be claimed as reimbursement, even if the mission has not been completed, because they have already been incurred. Once the expenses have been entered, it will be possible to proceed with the claim for reimbursement.

#### COMPLETED MISSION

If the mission has been completed, click on

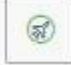

The system displays an intermediate template in which you shall enter the actual start and end dates and times of the mission as shown in Figure 22.

| SENT                         |                                   | AUTHORISED        | PENDING<br>SETTLEMENT | CLAIM<br>REIMBURSEMENT               |
|------------------------------|-----------------------------------|-------------------|-----------------------|--------------------------------------|
| CONFIRM/CHANGE DATES         | AND/OR TIMES OF COMPLETED MISSION | IS                |                       | ~                                    |
| Destination                  |                                   |                   |                       |                                      |
| + ADD                        |                                   |                   |                       |                                      |
| Location                     | Start date and time               | End date and time | Suspension            |                                      |
| Genova, Italia               | 07/09/2022 00:00                  | 11/09/2022 23:59  | No                    |                                      |
| Reason for change of timings | •                                 |                   |                       |                                      |
|                              |                                   |                   | DRAFT REIMBURSEMEN    | IT SEND WITHOUT REIMBURSEMENT CANCEL |

If the dates and/or times of the start and/or end of the mission are changed, it will be mandatory to fill in the field 'Reason for change of timings' explaining why there was such change.

To change the dates and/or times of a destination, click on

|      | 1  | × 1 |
|------|----|-----|
|      | 11 |     |
| 1.00 | 1  |     |
|      |    |     |

at the end of the line that you need to change.

Once you have entered the correct data, you can choose between the two options 'DRAFT REIMBURSEMENT', or 'SEND WITHOUT REIMBURSEMENT'. 'DRAFT REIMBURSEMENT' should be selected if expenses were incurred on the mission for which reimbursement is to be claimed.

Select 'SEND WITHOUT REIMBURSEMENT' if no expenses to be claimed as reimbursement were incurred in the mission.

If the 'DRAFT REIMBURSEMENT' button is clicked, the status of the mission claim will change to 'Completed' and the system will display the template for entering the expenses incurred in the mission, as explained in detail in the next paragraph.

If you click on 'SEND WITHOUT REIMBURSEMENT', an intermediate confirmation template will be displayed, as shown in Figure 23. By clicking on YES, the claim will change to the final status 'Completed without reimbursement'. No further changes can be made, and the relevant Budget Office will be notified so that any funds set aside for this request can be released.

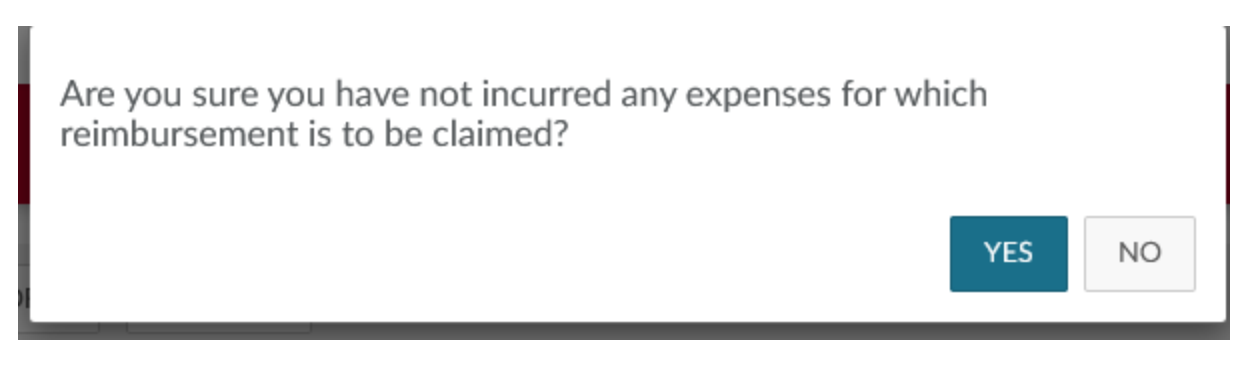

# 1.6 Claiming for Reimbursement

If you have selected 'DRAFT REIMBURSEMENT' from the completed mission template, or if you have ticked the box 'Expenses incurred to be claimed as reimbursement' from the not completed mission template, the system opens the request in the EXPENSES INCURRED template, as shown in Figure 24.

| ← 🖉 ATTACHMENTS 🖽 ESPORTA                          | PRINT                                                                  |                |      |                                 |        |
|----------------------------------------------------|------------------------------------------------------------------------|----------------|------|---------------------------------|--------|
| SENT                                               | AUTHORISED                                                             | SETTLED        |      | CLAIM<br>REIMBU <u>R</u> SEMENT |        |
| MISSION                                            |                                                                        |                |      |                                 | >      |
| SPECIAL MEANS                                      |                                                                        |                |      |                                 | >      |
| EXPENSES WITH ESTIMATE                             |                                                                        |                |      |                                 | >      |
| EXPENSES INCURRED                                  |                                                                        |                |      |                                 | ~      |
| + ADD COPY ESTIMATED EXPENSES Notes for the office | Total to be reimbursed: 0.00 Total paid in advance by university: 0.00 |                |      |                                 |        |
|                                                    |                                                                        | SALVA E CHIUDI | SAVE | FORWARD CLAIM FOR REIMBURSEMENT | CANCEL |

#### Figure 24

To enter a new expense, click on '+ADD'.

If you want the system to copy the expenses entered in the budget into the final template, click on 'COPY ESTIMATED EXPENSES'.

If you click on '+ADD', the system will display the template shown in Figure 25. The relevant fields are described in detail below.

| EXPENSES INCURRED               |             |    |        |
|---------------------------------|-------------|----|--------|
| Туре * 🧿                        |             |    |        |
|                                 |             |    | ~      |
| Date when expenses incurred * 🧿 |             |    |        |
| GG/MM/AAAA                      |             |    | Ē      |
| Currency * 📀                    |             |    |        |
| Euro - EUR                      |             |    |        |
| Amount * 📀                      |             |    |        |
|                                 |             |    |        |
| Euro * 🕜                        |             |    |        |
|                                 |             |    |        |
| Incurred by * 🥝                 |             |    |        |
| Claimant                        |             |    | ~      |
| 🗌 Assenza Giustificativo ?      |             |    |        |
| Notes                           |             |    |        |
|                                 |             |    |        |
| Details of regulation           |             |    |        |
| Daily limit                     |             |    |        |
|                                 |             |    |        |
|                                 |             |    |        |
|                                 |             |    |        |
|                                 | ATTACHMENTS | ОК | CANCEL |

| Туре        | Mandatory data. You should indicate the type of expense. You can key in the expense code directly, or you can open the drop-down list to make your selection.                                                                                                    |
|-------------|----------------------------------------------------------------------------------------------------|
| Incurred on | Mandatory field. This is the date on which the expense was incurred.                                                                                                    |
| Currency    | Mandatory field. The system proposes the Euro. The currency can be changed. If the currency is changed, the system will display the following fields: exchange rate, exchange date, which the system will calculate based on the exchange rate indicated in the Ugov tables on the nearest date to the start of the mission. Based on the amount in the stated currency and on the exchange rate, the system will fill in the next field: Amount. |
| Amount      | Mandatory field. This is the expected amount of the expense in the stated currency.                                                                                                    |
| Euro        | Mandatory field. This is the conversion into Euros of the estimated expenses. It is calculated and set by the system according to the amount indicated and the relevant exchange rate.                                                                                                    |
| Incurred by | Mandatory field. Allowed values: CLAIMANT – UNIVERSITY PREPAID.<br>The stem pre-fills the field with CLAIMANT.<br>If, however, the expense was not incurred by the claimant, but was paid in advance by the University,<br>the value should be changed to UNIVERSITY PREPAID.                                                                                                    |
| Notes       | Optional field.                                                                                                    |
| Daily Limit | System field. This field shows the daily spending limit, if any, set by the University regulations for the type of expense selected.                                                                                                    |

To confirm input of the expense, click on 'OK'.

The system returns to the INCURRED EXPENSES template, as shown in Figure 26. To input further expenses, click on '+ADD' again.

|               | SENT                    |                  | AUT             | HORISED               |                     | SETTLED          |      | CLAIM<br>REIMBURSEMENT          |        |
|---------------|-------------------------|------------------|-----------------|-----------------------|---------------------|------------------|------|---------------------------------|--------|
| MISSION       |                         |                  |                 |                       |                     |                  |      |                                 | >      |
| SPECIAL ME    | ANS                     |                  |                 |                       |                     |                  |      |                                 | >      |
| EXPENSES      | WITH ESTIMATE           |                  |                 |                       |                     |                  |      |                                 | >      |
| EXPENSES I    | NCURRED                 |                  |                 |                       |                     |                  |      |                                 | ~      |
| + ADD         | COPY ESTIMATED EXPENSES | Total to be rein | nbursed: 200.00 | Total paid in advance | by university: 0.00 |                  |      |                                 |        |
| Туре          | ▲ Incurred on           | Currency         | Amount          | Euro                  | Notes               |                  |      |                                 |        |
| AEREO         | 26/10/2022              | EUR              | 100.00          | 100.00                |                     |                  |      | • / <b>i</b>                    | Ø      |
| PASTG         | 26/10/2022              | EUR              | 100.00          | 100.00                |                     |                  |      | © / 🗎                           | Ø      |
| Notes for the | office 🥝                |                  |                 |                       |                     |                  |      |                                 |        |
|               |                         |                  | li.             |                       |                     |                  |      |                                 |        |
|               |                         |                  |                 |                       |                     | 🗟 SALVA E CHIUDI | SAVE | FORWARD CLAIM FOR REIMBURSEMENT | CANCEL |

To view an existing expense, click on the icon

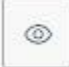

at the end of the line.

To edit an existing expense, you click on the icon

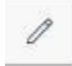

at the end of the line that you want to edit.

To delete an existing expense, click on the icon

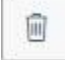

at the end of the line that you want to edit.

To include an attachment referring to an individual expense, click on the icon

0

at the end of the line.

If you have entered all expenses incurred in the final statement and you want to send the claim for reimbursement to the Mission Office, click on 'FORWARD CLAIM FOR REIMBURSEMENT' in the bottom right-hand corner.

FORWARD CLAIM FOR REIMBURSEMENT

If, on the other hand, you want to save the changes you have made to the expenses incurred, but you do not want to send the claim for reimbursement to the Mission Office yet, click on 'SAVE' in the bottom right-hand corner.

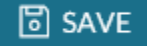

In this case, you may return at any time to this section to edit the expenses incurred and complete entry by clicking on 'Draft Reimbursement'.

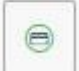

Please note that you can start filling in the expenses incurred, even while the mission is in progress, without having to wait until the end of the mission. In this case, open the claim by clicking on the icon

| Ś |      | e |   | ٦, | ъ. |  |
|---|------|---|---|----|----|--|
|   | - 22 | s | з | e. | 1  |  |
|   |      |   | - | 2  | •  |  |

and then click on 'Edit' to fill in the fields in the in the EXPENSES INCURRED section.